| 中華民國105學年度  | (106年)全國拔河錦標賽     |                                         | <b>【7 推薦</b> {28 中                               | 文 •         |
|-------------|-------------------|-----------------------------------------|--------------------------------------------------|-------------|
| - 競賽規程      | 線上報名              | 報名剩餘時間 🔒                                | 6 <sub>7</sub> 13 <sub>6</sub> 49 <sub>9</sub> 1 | <b>2</b> 10 |
| • 線上報名      |                   |                                         |                                                  |             |
| • 報名查詢及修改訂單 | 團體基本資料 (參為必填欄位)   |                                         |                                                  |             |
| • 最新消息      | ▶ 隊名/單位名稱 🛛 🔗     |                                         |                                                  |             |
| ・超商繳費操作說明   | ▶ 團體負責人姓名 🖌 🖌 🖌   |                                         |                                                  |             |
|             | ▶ 圖體負責人性別 🔗 🛛 男   | ★                                       |                                                  |             |
|             | ▶ 負責人身分證字號 🖌      | (外國籍請輸入題                                | 黄照號碼)                                            |             |
|             | ▶ 負責人出生年月日 🥜 西元/日 | ■ ● ● ● ● ● ● ● ● ● ● ● ● ● ● ● ● ● ● ● |                                                  | 快速報名        |
|             | ▶ 負責人聯絡電話 🖌 手機    | (範例:<br>+8869                           | : 0933123123,海外報名範例 :<br>933123123)              | _           |
|             | 市話(日)             |                                         |                                                  | GO          |
|             | ★話/次)             |                                         |                                                  | -           |

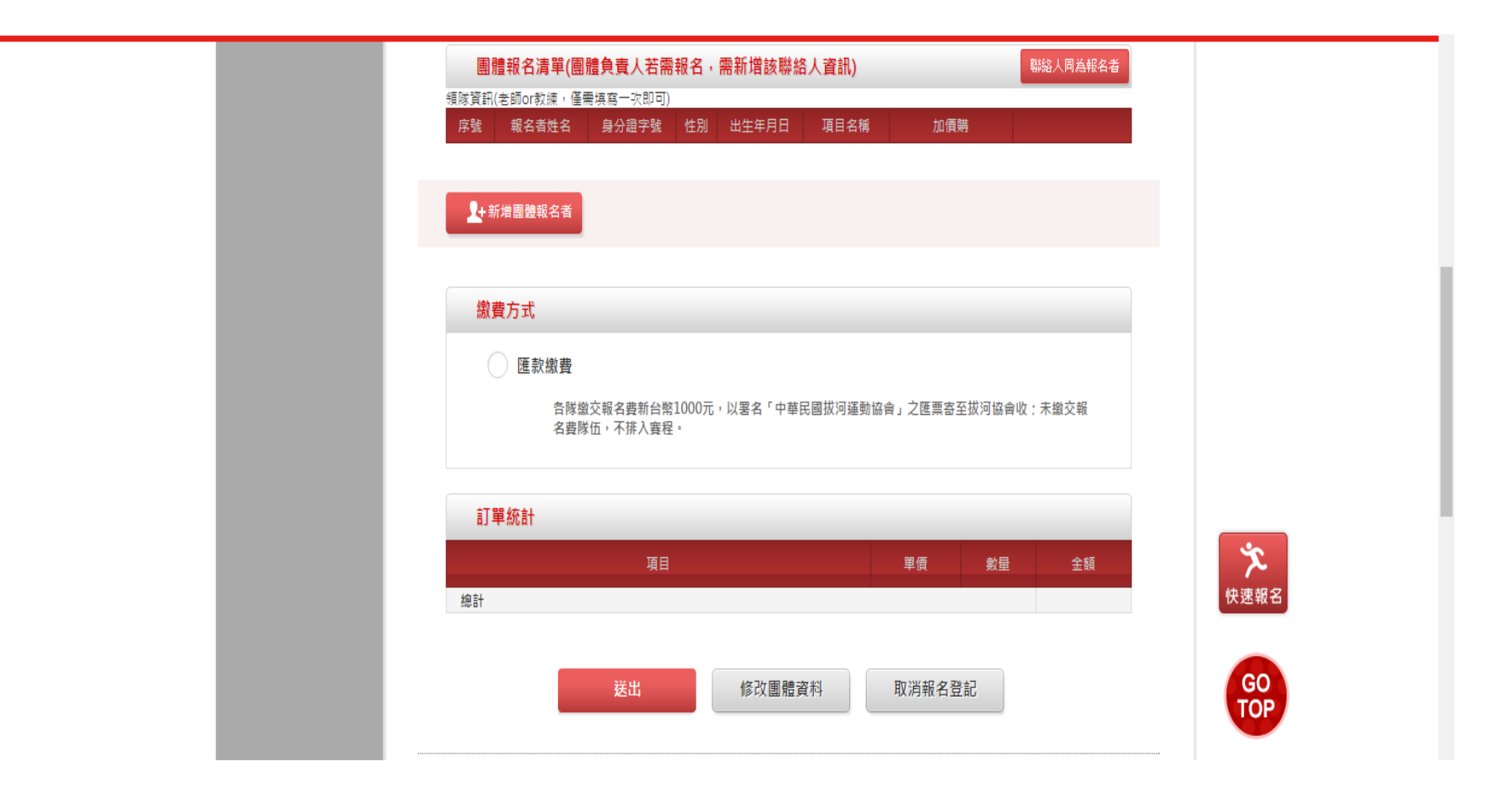

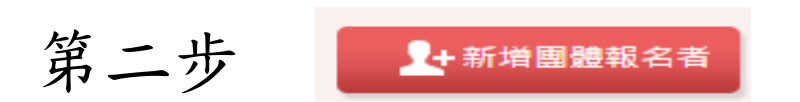

| 報名項目 |         |            |        |        |
|------|---------|------------|--------|--------|
| 報名   | 項目名稱    | 報名費        | 最低年齡限制 | 最高年齡限制 |
|      | 公開男子組   | NT\$ 1000元 | 18歲    | 無限制    |
|      | 公開女子組   | NT\$ 1000元 | 16歲    | 無限制    |
|      | 公開男女混合組 | NT\$ 1000元 | 16歲    | 無限制    |
|      | 社會男子組   | NT\$ 1000元 | 無限制    | 無限制    |
|      | 大専男生組   | NT\$ 1000元 | 無限制    | 無限制    |
|      | 大專女生組   | NT\$ 1000元 | 無限制    | 無限制    |
|      | 高中職男生組  | NT\$ 1000元 | 無限制    | 無限制    |
|      | 高中職女生組  | NT\$ 1000元 | 無限制    | 無限制    |

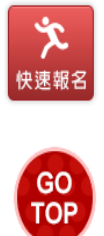

第三步 選擇您要的量級

| ・ 住別       ・ 男、女         ・ 身分證字號       ・ (小園華蒔輸人選照號碼)         ・ 出生年月日       ・ 西元/民國・月・日・         ・ 市話(日)       ・ 市話(石)         ・ 市話(夜)       ・ ・ ・ ・ ・ ・ ・ ・ ・ ・ ・ ・ ・ ・ ・ ・ ・ ・ ・                                                                                                    | ▶ 報名者姓名 🖌 🖌                     |                 |
|----------------------------------------------------------------------------------------------------|---------------------------------|-----------------|
| > 身分證字號       (外國籍議論入護照號碼)         > 出生年月日       西元/民國       月       日         > 市話(日)            > 市話(夜)             > 手磁              > 手磁                > 手磁                                                                                            <                                                                                                    | ▶ 性別 🔗                          | ○男○文            |
| ▶ 出生年月日       ● 西元/民國       月       日         ▶ 市話(日)       □       □       □         ▶ 市話(夜)       □       □       □         ▶ 市話(夜)       □       □       □         ▶ 市話(夜)       □       □       □         ▶ 目報       □       □       □         ▶ 目報       □       □       □         ▶ 目報       □       □       □         ▶ 目報       □       □       □         ▶ 目報       □       □       □         ▶ 目報       □       □       □         ▶ 目報       □       □       □         ▶ 目報       □       □       □         ♥ 頻隊資訊(老師の求<br>海、優勝老師 :       ●       ●       ●         (G0)       □       □       □       ● | ▶ 身分證字號 🛛 🖋                     | (外國籍請翰入護照號碼)    |
| <ul> <li>▶ 市話(印)</li> <li>▶ 市話(夜)</li> <li>▶ 市話(夜)</li> <li>▶ 手機</li> <li>▶ 手機</li> <li>▶ E-Mail</li> <li>▶ 镭隊査訊(老師or教 / 李 顺老師 :</li> <li>▶ 镭隊老師 :</li> </ul>                                                                                                    | ▶ 出生年月日 🛛 🗳                     | 西元/民國 ▼ 月 ▼ 日 ▼ |
| <ul> <li>▶ 市話(夜)</li> <li>▶ 手機</li> <li>▶ E-Mail</li> <li>▶ 镭隊査訊(老師or教 / 李, 僅要填寫一次)</li> <li>幣隊老師:</li> </ul>                                                                                                    | ▶ 市話(日)                         |                 |
| <ul> <li>▶ 手機</li> <li>▶ E-Mail</li> <li>→ 積隊資訊(老師or教<br/>按,僅要搞寫一次</li> <li>帶隊老師:</li> </ul>                                                                                                    | ▶ 市話(夜)                         |                 |
| <ul> <li>▶ E-Mail</li> <li>▶ 領隊資訊(老師or教<br/>律)僅要搞寫一次</li> <li>幣隊老師:</li> </ul>                                                                                                    | ▶ 手機                            |                 |
| ▶ 領隊資訊(老師or教 市隊名帥:<br>倖,僅要填寫一次 GO                                                                                                    | ▶ E-Mail                        | 快速報名            |
|                                                                                                    | ▶ 領隊資訊(老師or教<br>練,僅需填寫一次<br>即可) |                 |

第四步 填寫個人基本資料=選手基本資料 填寫完請按確定 新增報名者 領隊資訊 請填寫領隊/教練/管理

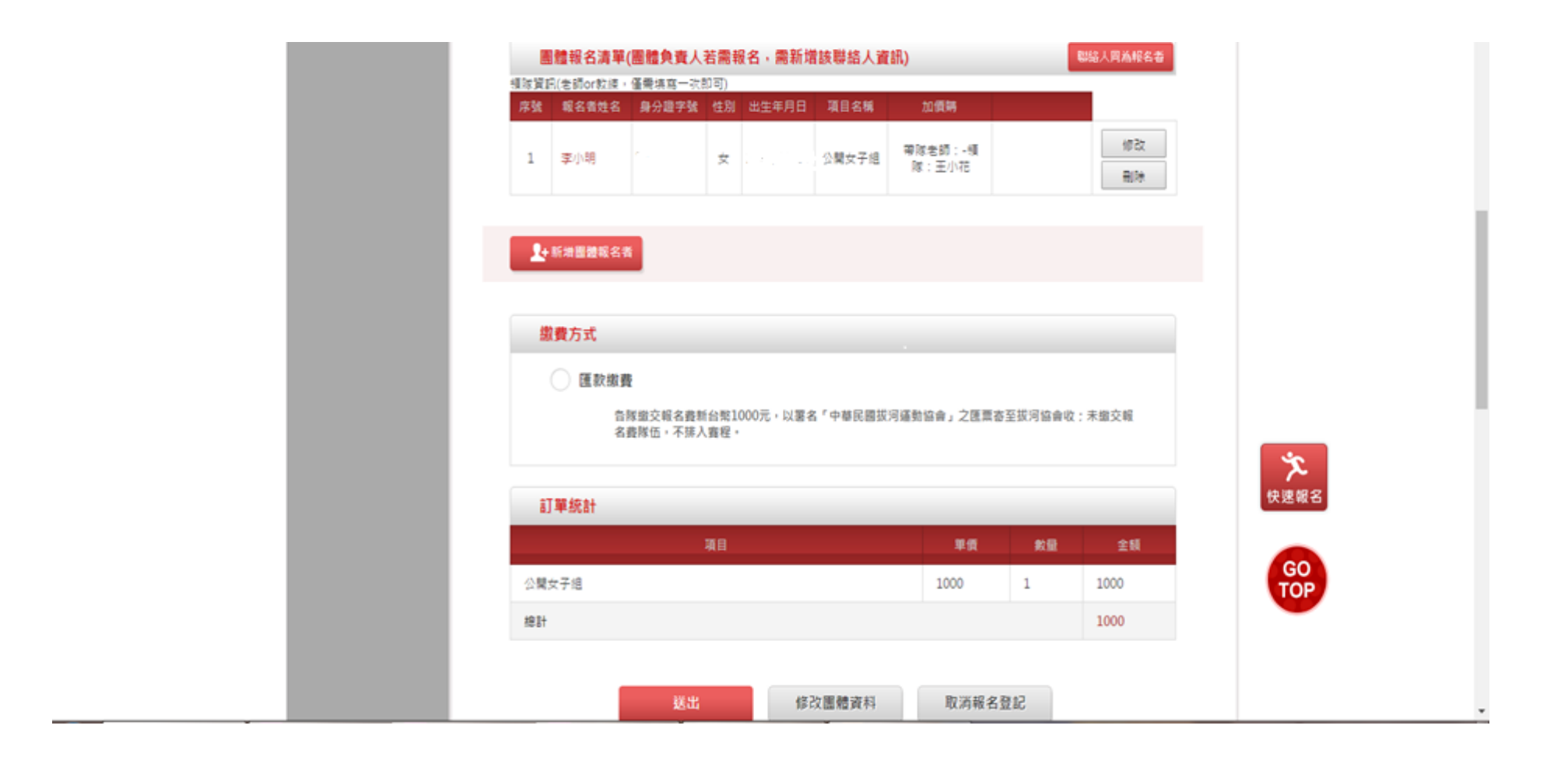

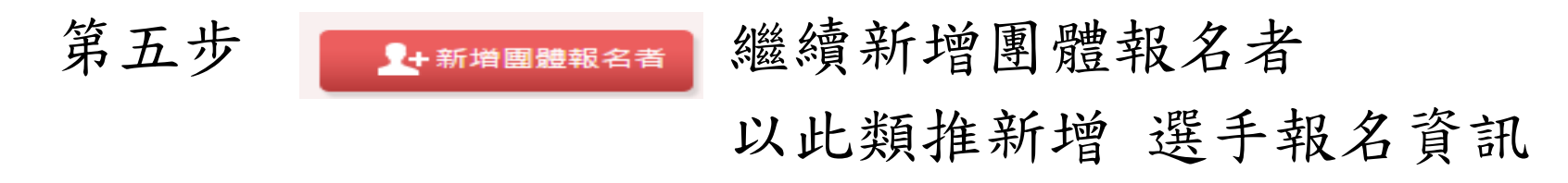

## 報名查詢及修改訂單

| i る 動 咖 EventPal                                                                                                    | 🔇 活動咖服務說明 i 購物咖 活動爆報 實事百科 會員登入                                                                                                    |
|----------------------------------------------------------------------------------------------------|----------------------------------------------------------------------------------------------------|
| C.T.W.A 活動日期:106年3月10-12號                                                                                                    |                                                                                                    |
| 中華民國105學年度(106年)全國拔河錦標賽                                                                                                    | 日 推進   {29   中文                                                                                                    |
| <ul> <li>         ·        競賽規程         <ul> <li>                  線上報名                  ・           線上報名                  ・            報名查詢及修改訂單                  ・            最新消息                  ・            超商繳費攝作說明</li></ul></li></ul> | 報名剩餘時間 0 6 天 1 3 時 2 7 分 2 6 か          「       1 3 時 2 7 分 2 6 か         「       1 3 時 2 7 分 2 6 か |
| 訂單編號請按 忘記訂單編號?                                                                                                    | 點此查詢你的訂單號碼                                                                                                    |

| 适動咖 EventPal                                                         |                                                                                                    | 🔇 活動咖服務說明  📫                     | 購物咖 活動爆報 | 賽事百科         | 會員登入 |
|----------------------------------------------------------------------|----------------------------------------------------------------------------------------------------|----------------------------------|----------|--------------|------|
| 中華民國105學年<br>- 競費規程<br>- 線上報名<br>- 報名查詢及修改訂單<br>- 最新消息<br>- 超商繳費操作說明 | <ul> <li>次10公年)全國狀活動經要</li> <li>請輸入您的身分證字號及訂單聯絡手機</li> <li>身分證字號:</li> <li>● 請輸入您的身分證字號:</li> <li>● 請輸入訂單編號</li> <li>● 或繳款碼:</li> </ul> | <b>直</b> 第<br>忘記訂單編號: 點此直詢你的訂單或唱 |          | Φx ▼<br>25 » | 使速報名 |

請輸入您的身分證字號及訂單聯絡手機 即可查詢/修改訂單 修改訂單期限為報名截止期限